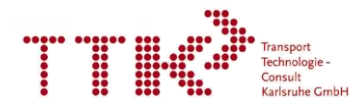

Elaboration du Schéma directeur cyclable Territoires de Champagne à vélo

# Comment ajouter des contributions à la carte interactive ?

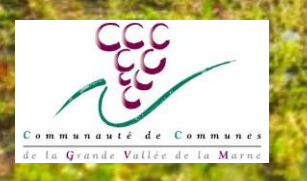

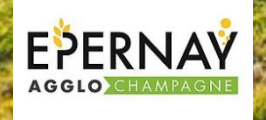

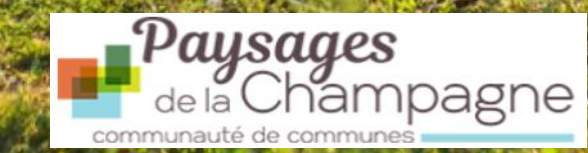

#### 1<sup>ère</sup> étape : accéder à la carte

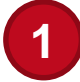

Cliquer sur ce lien ou le copier dans votre navigateur :

https://umap.openstreetmap.fr/fr/map/schema-directeur-cyclable-territoire-dechampagne\_589640#11/48.9748/3.9427

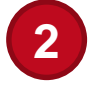

La vue suivante s'affiche dans votre navigateur :

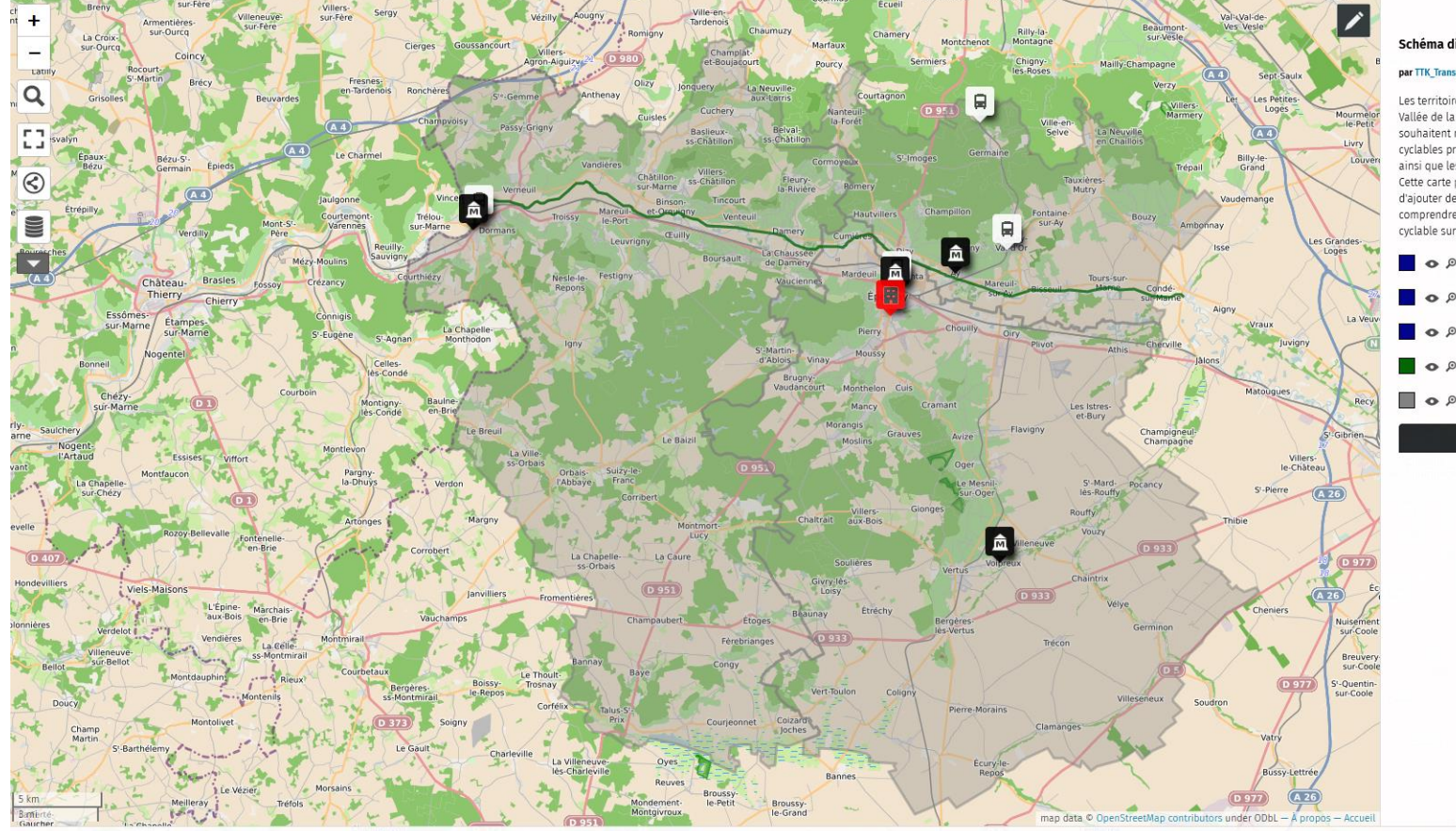

#### Schéma directeur cyclable Territoire de Champagne

par TTK\_Transport-Karlsruhe

Les territoire d'Epernay Agglomération, de la CC de la Grande Vallée de la Marne et de la CC des Paysages de Champagne souhaitent recueillir l'avis de leurs habitants sur les tinéraires cyclables pratiqués à mettre en valeur, à développer et à sécuriser ainsi que les points durs à traiter. Cette carte permet de créer des lignes, points et surfaces et d'ajouter des commentaires, qui nous permettrons de mieux comprendre les enjeux et les besoins pour favoriser la pratique cyclable sur le territoire.

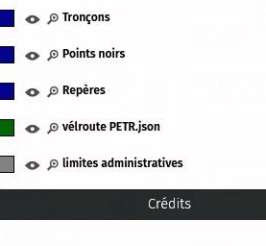

#### 2ème étape : apporter une contribution à la carte

Cliquer sur le symbole crayon situé en haut à droite de l'écran :

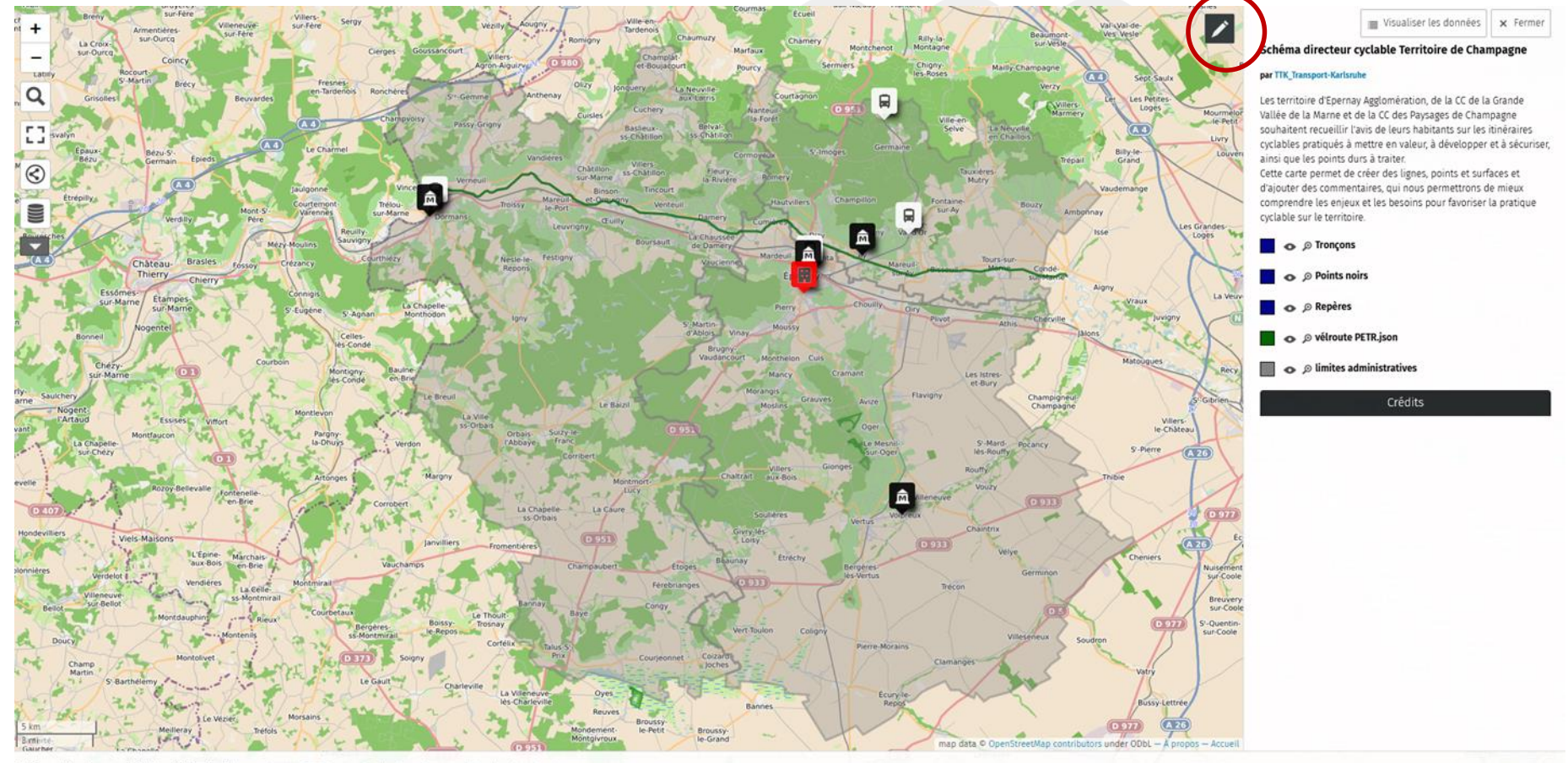

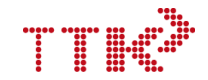

# 2ème étape : apporter une contribution à la carte

Un menu déroulant s'affiche. Votre contribution peut être de deux natures, vous pouvez :

#### **Signaler un point particulier**

Cliquer sur l'icone « Ajouter un marqueur » dans le menu déroulant

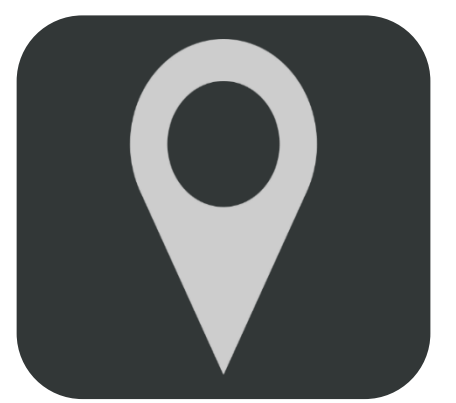

#### Pourquoi ajouter point particulier ?

- Pour signaler un point noir : c'est-à-dire une traversée difficile liée un obstacle tel que :
  - > une intersection,
  - Ie relief,
  - > un sens unique...

#### Signaler un tronçon

Cliquer sur l'icone « Dessiner une ligne » dans le menu déroulant

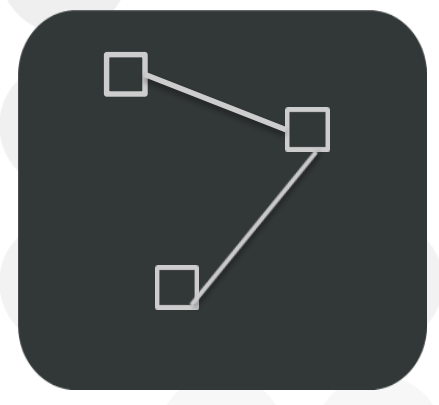

#### Pourquoi ajouter un tronçon ?

- > Pour signaler un itinéraire cyclable :
  - > déjà pratiqué à valoriser
  - > dangereux à aménager
  - que vous souhaiteriez emprunter : à développer / à créer
  - dont l'aménagement est non satisfaisant

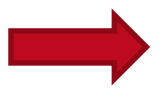

Les pages suivantes détaillent les étapes pour ajouter un point particulier et un tronçon

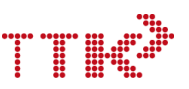

#### Signaler un point particulier [1/4]

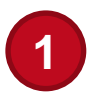

2

Cliquer sur l'icone marqueur

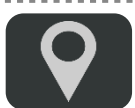

Cliquer à l'endroit souhaité sur la carte pour l'ajouter

Edition en cours Schéma directeur cyclable Territoire de Champagne

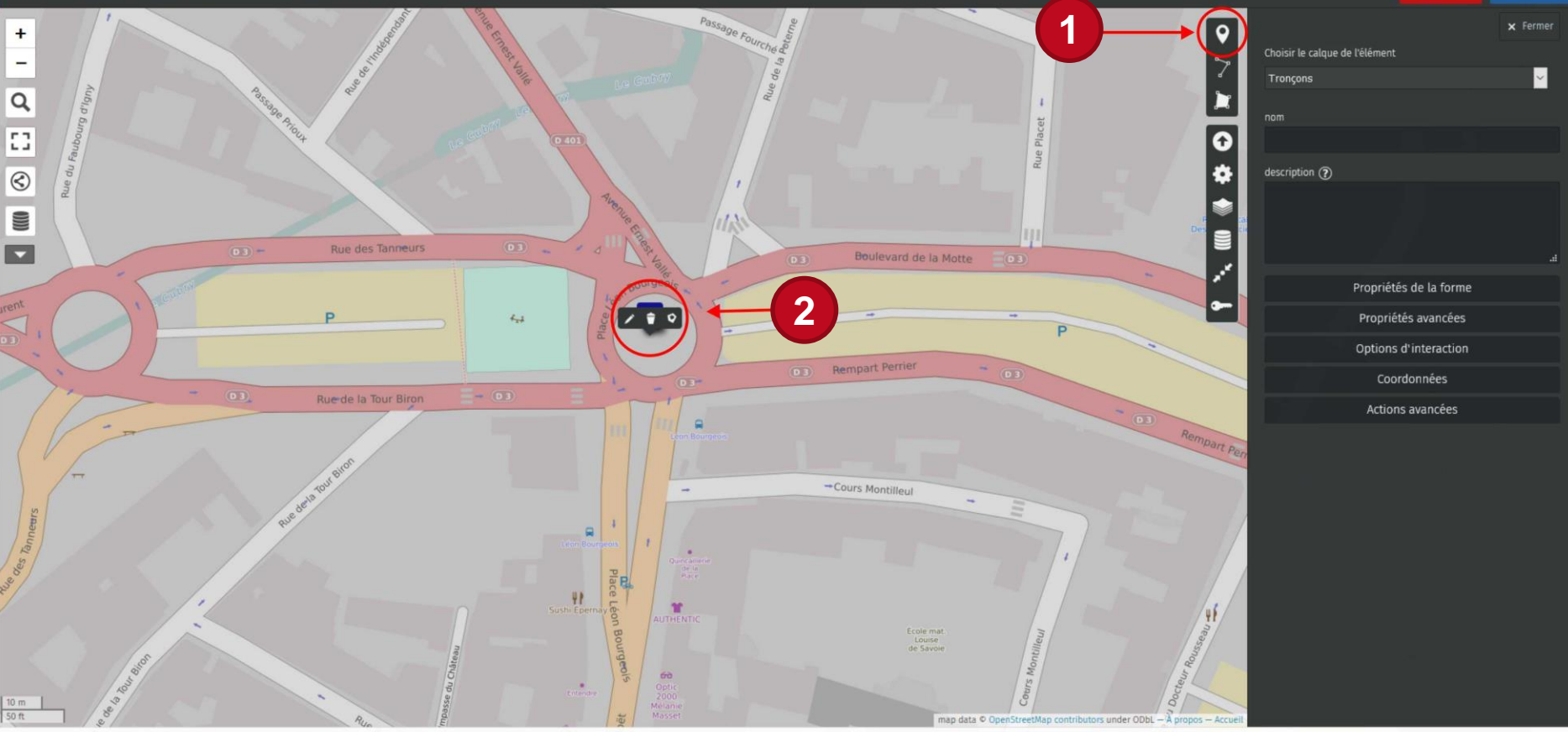

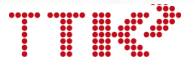

#### Signaler un point particulier [2/4]

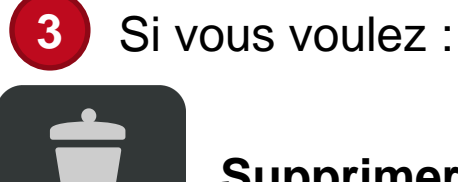

Supprimer votre marqueur

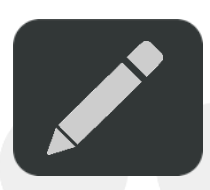

Modifier votre marqueur

Cliquer une nouvelle fois dessus et cliquer sur le symbole correspondant :

| dition en cours Schéma directeur cyclable Territoire de Champagne 👔                                                                                                    |                                                                 |          |
|----------------------------------------------------------------------------------------------------|-----------------------------------------------------------------|----------|
| <ul> <li>Passage Fourche 8</li> <li>Passage Fourche 8</li> <li>Passage Fourche 8</li> <li>Passage Fourche 8</li> <li>Passage Fourche 8</li> <li>Passage Fourche 9</li> <li>Passage Fourche 9&lt;</li></ul>                                                                                                    |                                                                 | ¥ Fermer |
| ent p de la Tour Pirm - 0 - 0 - 0 - 0 - 0 - 0 - 0 - 0 - 0 -                                                                                                    | és de la forme<br>étés avancées<br>5 d'interaction<br>ordonnées |          |
| Actions and a service of the service of the service | ns avancées                                                     |          |
| 10 m 9<br>50 ft 9<br>4 to a b ft ft ft ft ft ft ft ft ft ft ft ft ft                                                                                                    |                                                                 |          |

## Signaler un point particulier [3/4]

Ur 4 Sé

5

6

Une fois que l'emplacement de votre marqueur vous convient,

Sélectionner le calque « Points particuliers »

Le nommer,

Ajouter une description : raison du point dur, problème rencontré, pistes d'amélioration...

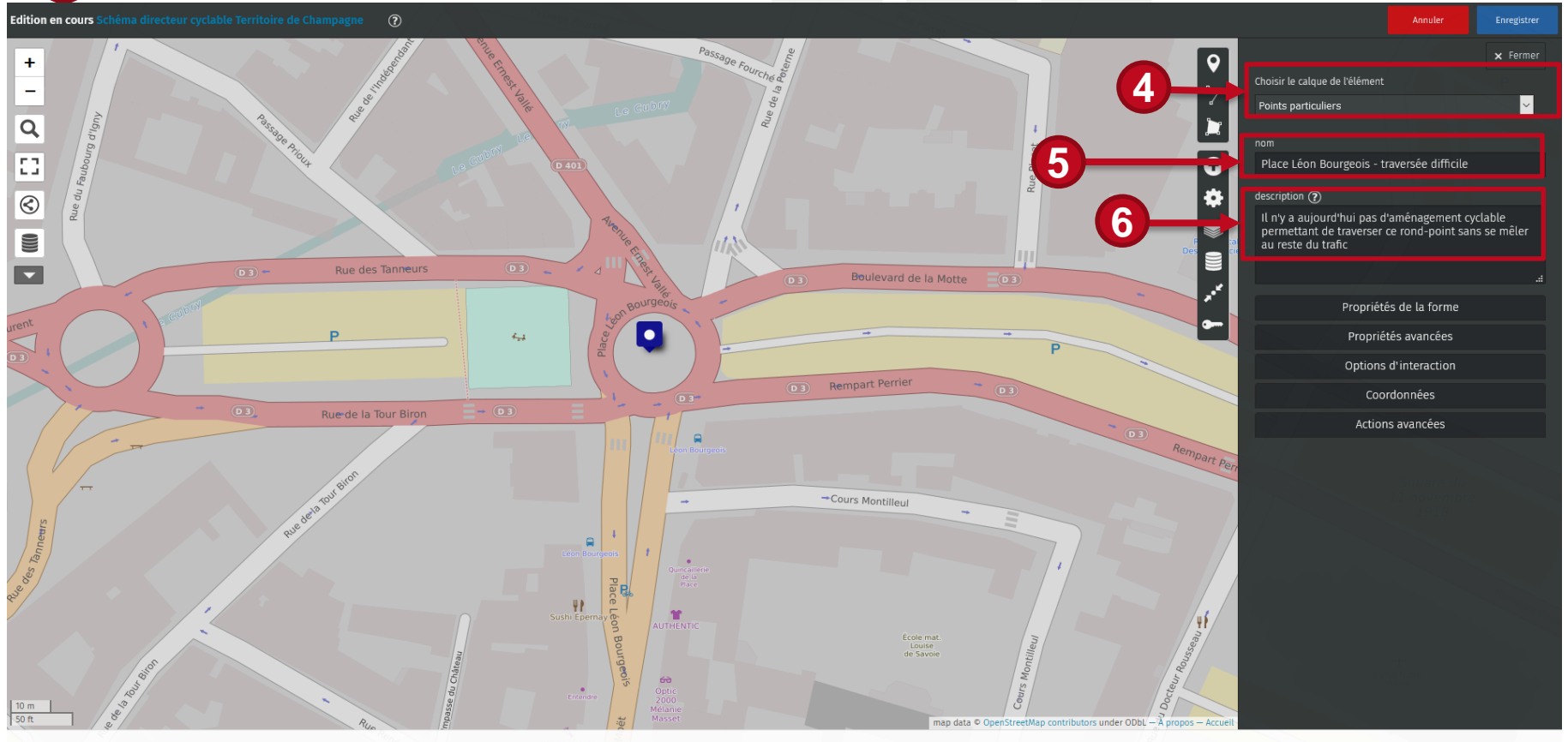

Schéma directeur cyclable Territoire de Champagne par TTK\_Transport-Karlsruhe - À propos | Visualiser les donné

Ajouter un commentaire permettra une meilleure identification du problème et sera bénéfique pour le reste de l'étude !

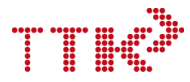

#### Signaler un point particulier [4/4]

Cliquer sur le bouton « Enregistrer » situé en haut à droite de l'écran.

Sinon les modifications ne seront pas conservées

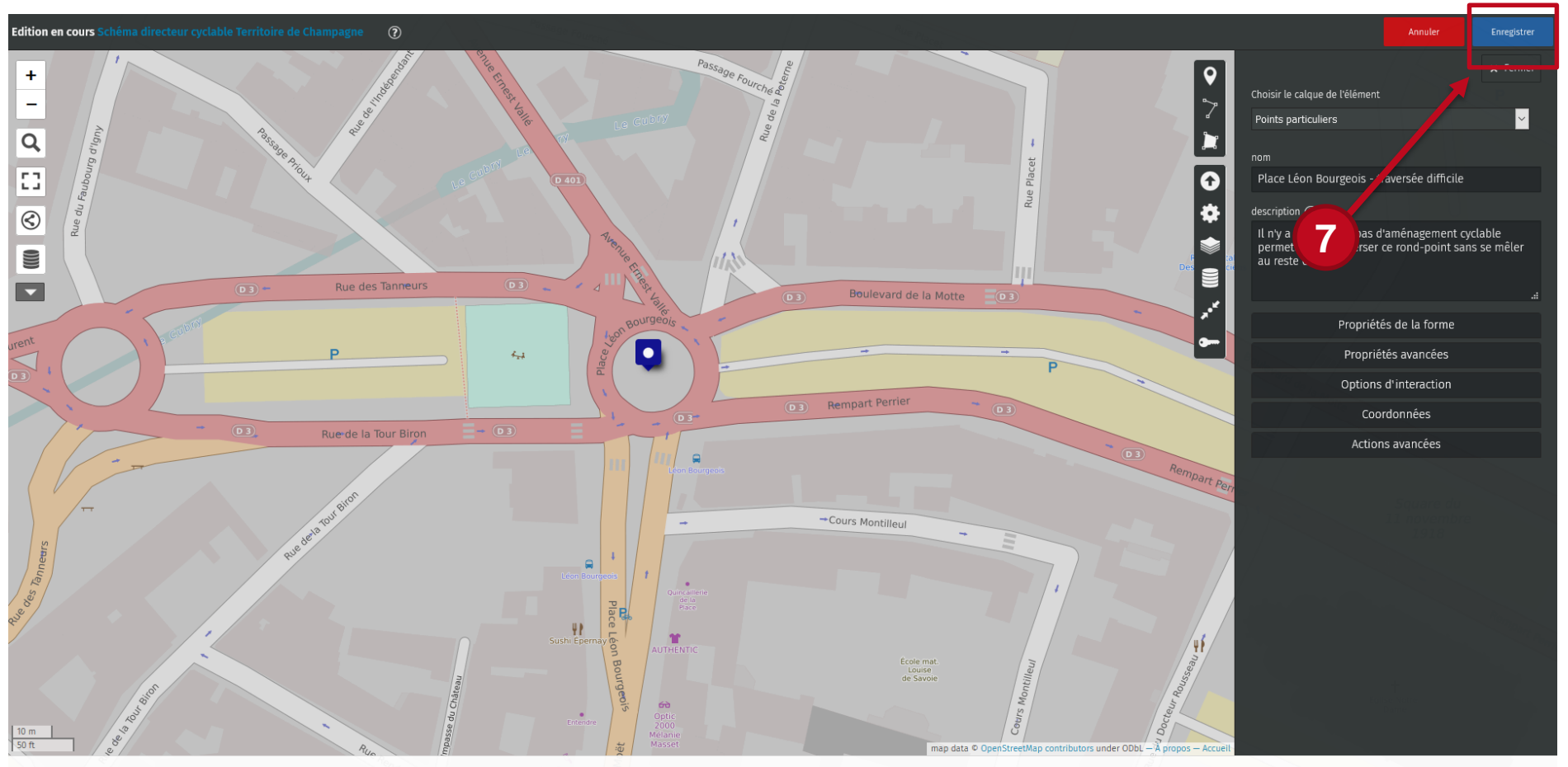

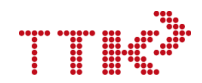

## > Signaler un tronçon [1/4]

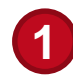

3

Cliquer sur l'icone « Tracer une ligne »

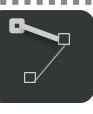

2 Cliquer pour placer le premier point de votre itinéraire, déplacer votre souris et cliquer de nouveau pour ajouter autant de points que vous le souhaitez,

Terminer votre tracé en cliquant sur le dernier point que vous avez créé (3).

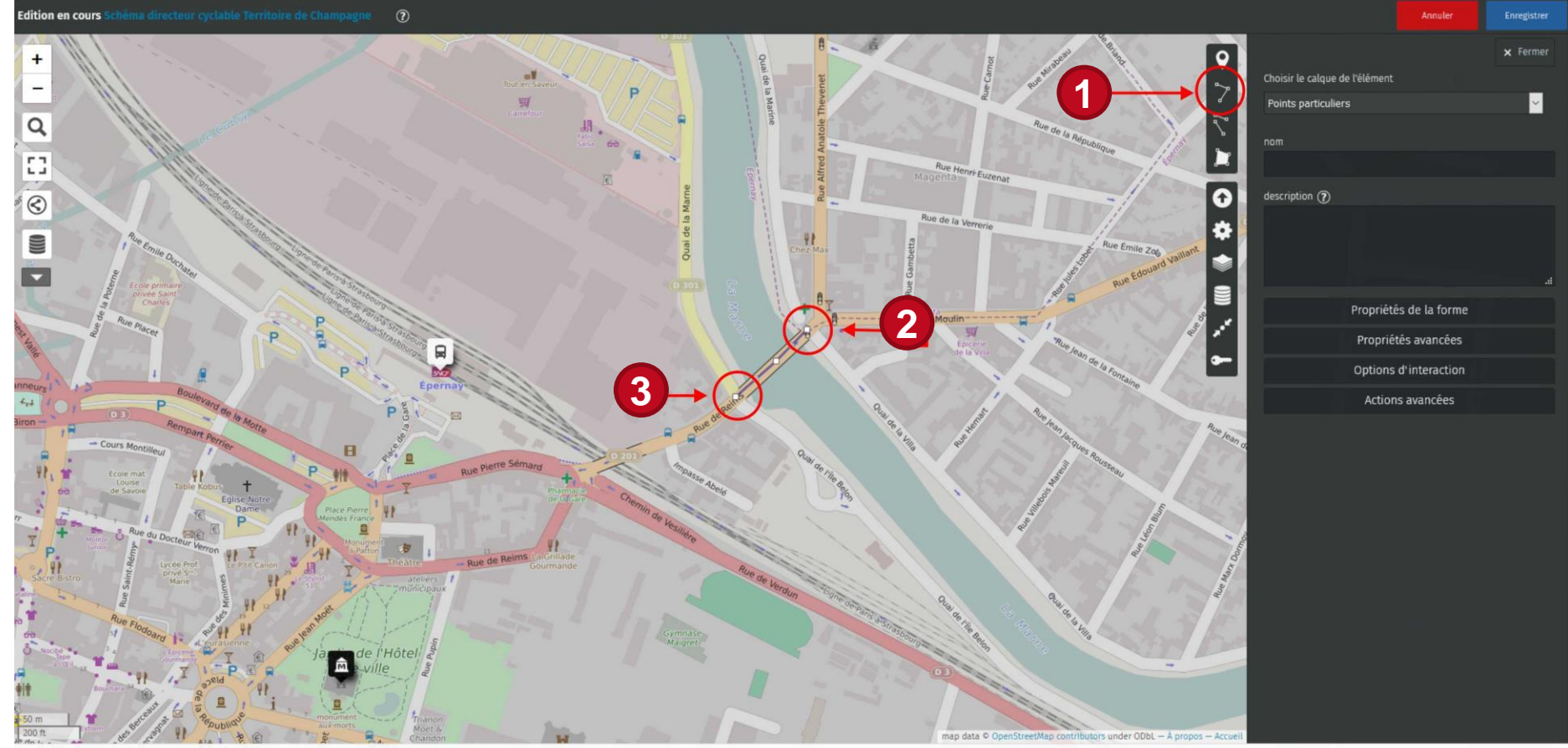

## > Signaler un tronçon [2/4]

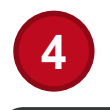

Si vous voulez :

Supprimer votre ligne

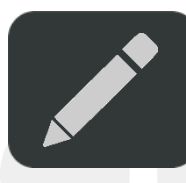

Modifier votre ligne

Cliquer une nouvelle fois dessus et cliquer sur le symbole correspondant :

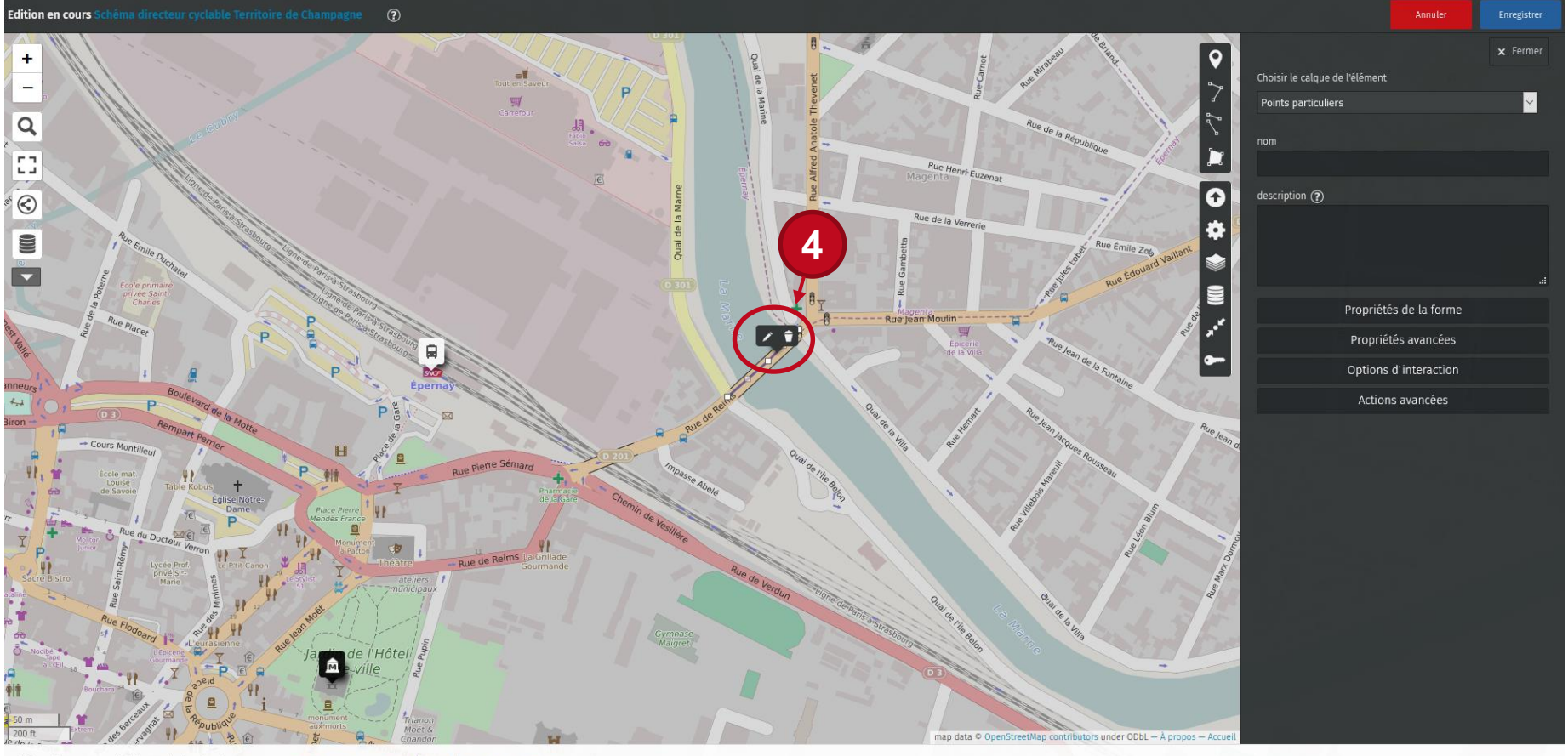

# > Signaler un tronçon [3/4]

Une fois que le tracé de votre ligne vous convient,

- Sélectionner le calque « Tronçons
- Le nommer,

5

6

Ajouter une description : itinéraire à vélo pratiqué, à sécuriser, à créer...

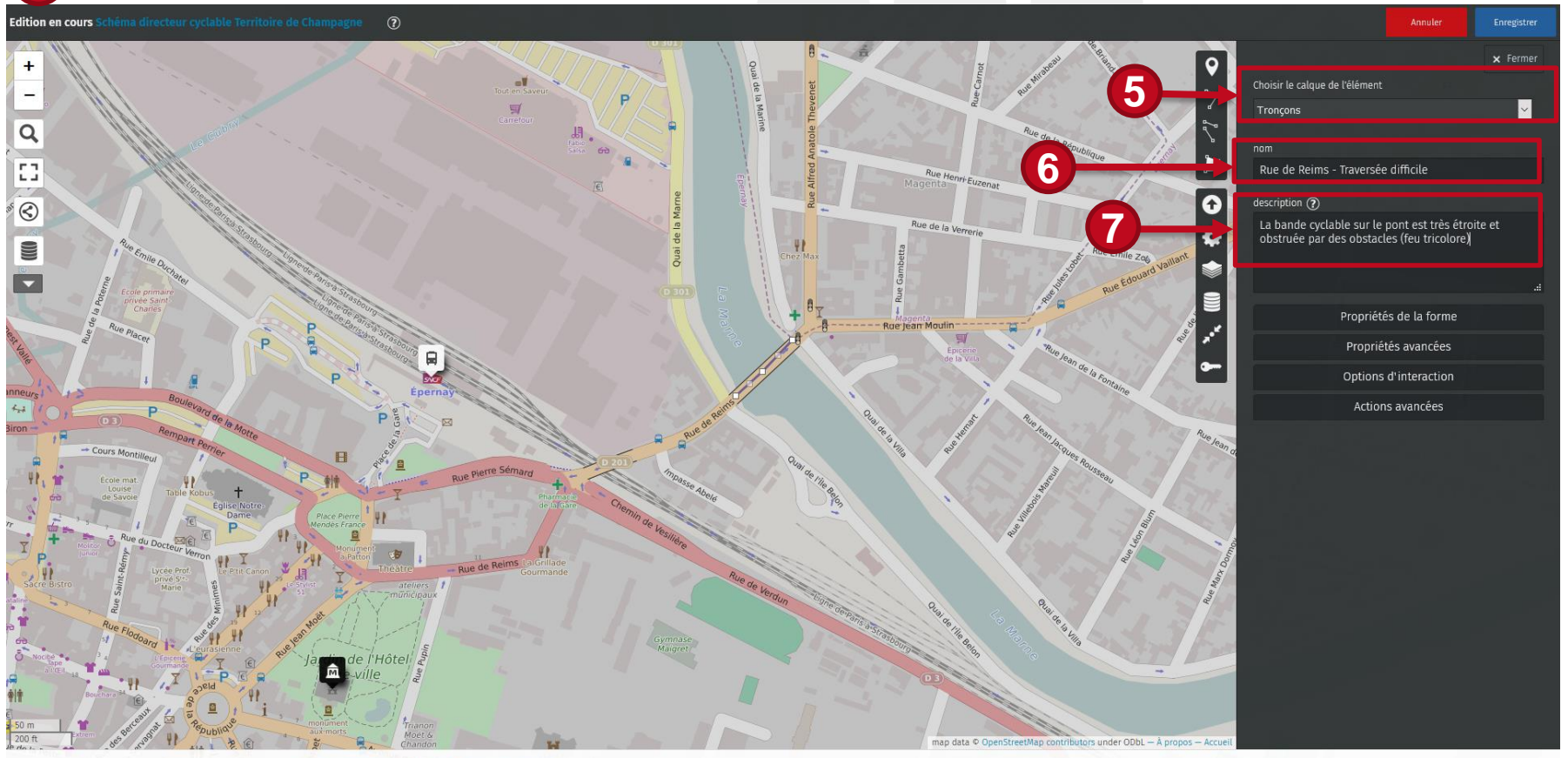

Schéma directeur cyclable Territoire de Champagne par TTK\_Transport-Karlsruhe – À propos | Visualiser les données

Ajouter un commentaire permettra une meilleure identification du problème et sera bénéfique pour le reste de l'étude !

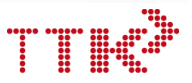

### > Signaler un tronçon [4/4]

7

Cliquer sur le bouton « Enregistrer » situé en haut à droite de l'écran.

Sinon les modifications de seront pas conservées

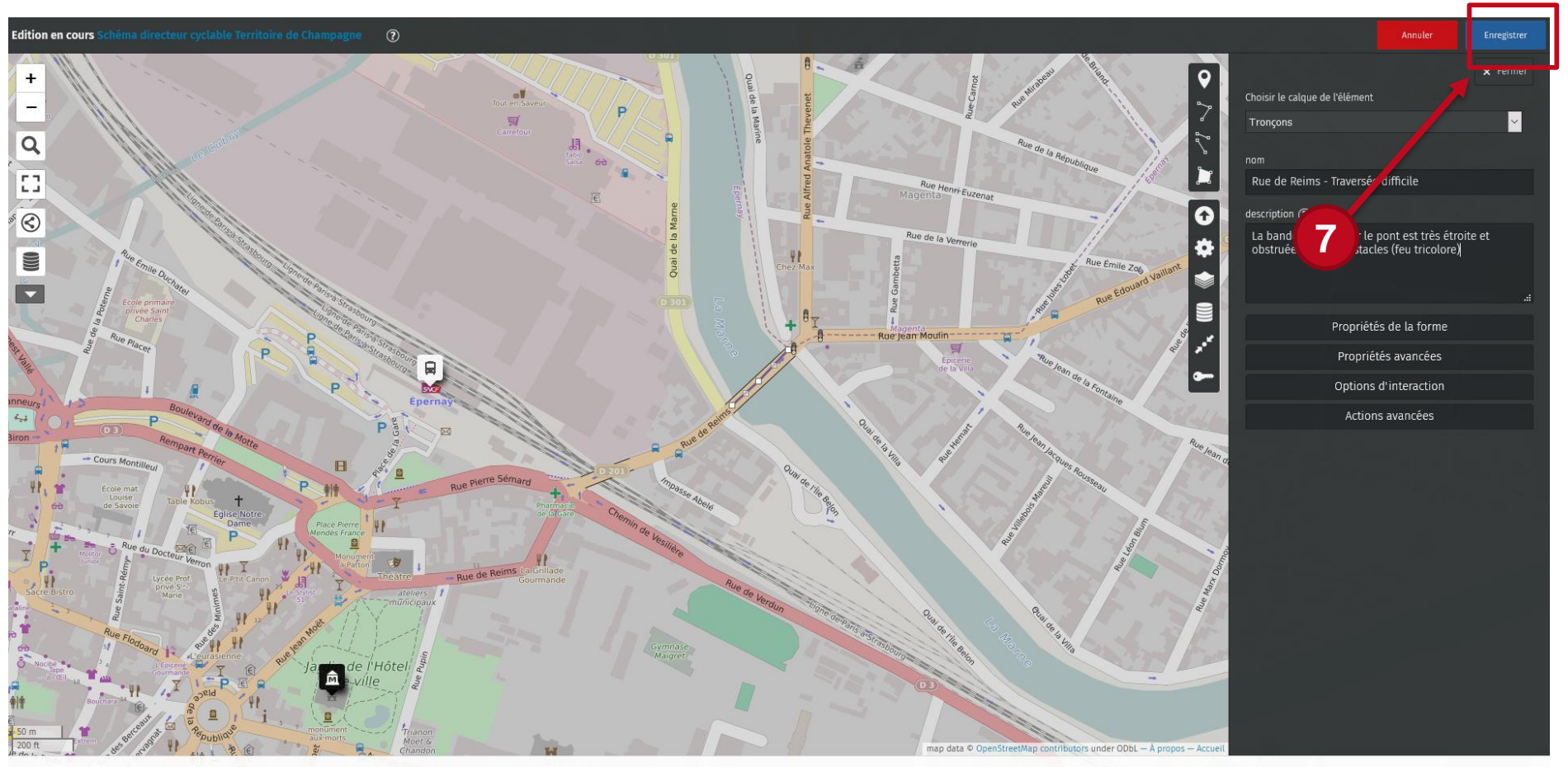

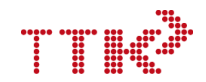

## 3ème étape : Visualiser les résultats

Les commentaires ajoutés à la carte interactive sont enregistrés tous les jours et ne sont plus visibles ultérieurement.

# Il est important d'enregistrer vos modifications avant de quitter le site.

L'ensemble des informations saisies dans la carte (points, tronçons et commentaires) sera rassemblé sur une carte globale qui sera consultable à la fin de la concertation.

# Merci de votre participation !

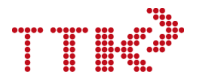